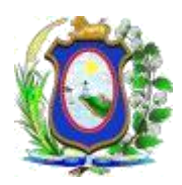

## PODER JUDICIÁRIO DO ESTADO DE PERNMBUCO

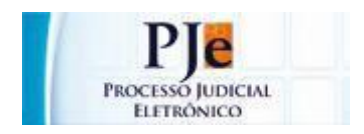

## **PROCESSO JUDICIAL ELETRÔNICO – PJe**

## ORIENTAÇÕES SOBRE COMO INTIMAR ELETRÔNICAMENTE A PROCURADORIA GERAL DO ESTADO

Versão 1.0

| Data       | Versão do | Descrição         |
|------------|-----------|-------------------|
|            | Manual    |                   |
| 20/05/2016 | 1.0       | Criação do manual |
|            |           |                   |
|            |           |                   |

Sempre for necessário citar ou intimar a Procuradoria Geral do Estado, a unidade judicial deverá proceder da seguinte forma:

- 1. Observar se, no mesmo polo do ente público (*Ex.: Estado de Pernambuco, Detran, Secretaria de Saúde, etc*), também aparece alguma das autoridades abaixo:
  - ✓ Procuradoria do Contencioso
  - ✓ Procuradoria da Fazenda Estadual
  - ✓ Procuradoria da Fazenda Estadual Execução Fiscal
  - ✓ Procuradoria da Fazenda Estadual ICD
  - ✓ Procuradoria da Fazenda Estadual Juizado Especial
  - ✓ Procuradoria do Contencioso Juizado Especial
- 2. Caso não conste nenhuma destas autoridades, deve-se retificar o processo a fim de incluir a autoridade adequada;
- 3. Para retificar o processo, pode-se acessar o menu "*Processo* → *Outras ações* → *Retificar autuação*" ou enviar o feito para a tarefa "*Retificar dados do processo*";
- 4. Para incluir uma das sub procuradorias, deve clicar na aba "*Partes*" e clicar em "+ *Parte*" no mesmo polo onde se encontra o ente público;

| Informativo                                                                                                    |                                                                                                    |                                                                                 |                                                                                |                                                                                                    |                                                                                              |
|----------------------------------------------------------------------------------------------------|----------------------------------------------------------------------------------------------------|---------------------------------------------------------------------------------|--------------------------------------------------------------------------------|----------------------------------------------------------------------------------------------------|----------------------------------------------------------------------------------------------|
| A seleção da "Comarca", na sha Dados Iniciais, irá direcionar para qual grupo de juizados<br>Juizados Civeis" - para o 1º, 2º e 3º JECRC de Jahoatão dos Guararapes, "Olinda - Juizado<br>os JECRC da Capital, "Recife - Juizado Civei Idoso"- para o Juizado Especial Civei do Idos<br>Dados Iniciais Assuntos Partes Incluir celtoñes e documentos Caracterió | o processo será distribuído. Ao sel<br>s Cíveis" - para o 1º, 2º e 3º JECRC<br>y, "Recife - Juizados da Fazenda" - j<br>ticas do Processo Associados | ecionar: "Cabo - J<br>: de Olinda; "Paulis<br>para o 1º e 2º JEFI<br>a Processo | ilzados Cíveis" - para (<br>ta - Juizados Cíveis" - j<br>da Capital; "Santa Cr | JECRC do Cabo de Santo Agostinho; "Gravată - Juizados Civeis" - para J<br>ara o 1ª e 2ª JECRC de Paulicia, "Petrolina - Juizados Civeis" - para JECR<br>z do Capibanbe - Juizados Civeis" - para o JECRC da Santa Cruz do Cap | ECRC de Gravatá; "Jaboatão dos Guar.<br>C de Petrolina; "Recife - Juizados Civei<br>ibaribe. |
|                                                                                                    | 1                                                                                                    |                                                                                 |                                                                                |                                                                                                    |                                                                                              |
| Polo Ativo 🔶 Parte 🍦 Procurador/Terceiro Vinculado                                                                                                    |                                                                                                    | Polo Passivo<br>Parte                                                           | 🍄 Parte 🌵 Procurador/Terceiro Vinculado                                        |                                                                                                    |                                                                                              |
| Participante                                                                                                    | Tipo de Participação                                                                                                    | Situação                                                                        |                                                                                | Participante                                                                                                    | Tipo de Participação                                                                         |
| MARIA JOSE DA SILVA - CPF: 046.722.404-87 (EXEQUENTE)                                                                                                    | EXEQUENTE                                                                                                    | Ativo                                                                           | ES'                                                                            | ADO DE PERNAMBUCO - CNPJ: 10.571.982/0001-25 (EXECUTADO)                                                                                                    | EXECUTADO A                                                                                  |
| MARQUIRAN ALVES DA CRUZ - CPF: 773.985.564-20 (ADVOGADO)                                                                                                    | ADVOGADO                                                                                                    | Ativo                                                                           |                                                                                |                                                                                                    | Foram encontrados: 1                                                                         |
|                                                                                                    | Foram encontrado                                                                                                    | os: 2 resultados                                                                |                                                                                |                                                                                                    |                                                                                              |
| Outros Participantes<br>Participante / Procurador/Terceiro Vinculado<br>Participante Tipo de Participação                                                                                                    | Situ<br>Foram encontrado                                                                                                    | <b>iação</b><br>os: 0 resultados                                                | Inverter polo                                                                  | Duplicar                                                                                                    |                                                                                              |

5. Em seguida, deve-se selecionar a opção "*Ente ou autoridade*" e pesquisar a sub procuradoria desejada;

| A                                                      | ssociar parte ao processo                                                                                                    |                  |                 |                                         |                                                             | × |  |  |  |
|--------------------------------------------------------|----------------------------------------------------------------------------------------------------|------------------|-----------------|-----------------------------------------|-------------------------------------------------------------|---|--|--|--|
|                                                        | Tipo da Parte: EXECUTADO                                                                                                    |                  |                 |                                         |                                                             |   |  |  |  |
|                                                        | 1º Passo -> Pré-cadastro                                                                                                    |                  |                 |                                         |                                                             |   |  |  |  |
| á direcion<br>oatão dos<br>o"- para o<br>ir petições e | Tipo de pessoa a<br>Física O Jurídica Ente ou autoridade<br>Autoridade:<br>Procuradoria Geral do Estado<br>Procuradoria Geral do Estado de Pernambuc<br>Côes en Brosuno de la constance de Pernambuc |                  |                 |                                         |                                                             |   |  |  |  |
|                                                        | Procuradoria da Fazenda Estadual                                                                                                    |                  |                 | Polo Pass                               | ivo                                                         |   |  |  |  |
| /inculado                                              | Procuradoria da Fazenda Estadual - ICD<br>Procuradoria da Fazenda Estadual - Juizado                                                                                                    | a Estadual - ICD |                 | 💠 Parte 🍄 Procurador/Terceiro Vinculado |                                                             |   |  |  |  |
| Participante                                           | Procuradoria da Fazenda Municipal                                                                                                    | rticipação       | Situação        |                                         | Participante                                                |   |  |  |  |
| 2.404-87 (E                                            | Procuradoria do Contencioso                                                                                                    |                  | Ativo           |                                         | ESTADO DE PERNAMBUCO - CNPJ: 10.571.982/0001-25 (EXECUTADO) |   |  |  |  |
| F: 773.985.                                            | <sup>56</sup> Procuradoria do Estado do Rio de Janeiro +                                                                                                    |                  | Ativo           |                                         |                                                             |   |  |  |  |
|                                                        | ۲                                                                                                    | encontrados      | s: 2 resultados |                                         |                                                             |   |  |  |  |

- 6. Para finalizar, clicar em "Confirmar";
- 7. Finalizada a inclusão da sub procuradoria, esta pode ser intimada eletronicamente.